## 「歴代宝案」の情報化と漢字処理

柴山 守:大阪市立大学学術総合情報センター

『歴代宝案』本文テキストのデータベース化に際して、JIS第1水準、第2水準に含まれない外字を どのように扱うかはテキストの表示、検索、印刷、流通において極めて重要な問題である。まず、第一に外 字を如何に処理するかを考える前に、本文テキストに含まれる外字が異体字なのか、旧字なのか、あるいは 本文テキストの誤りで修正するか否か、他の正字に置き換え可能なのか等を決めなければ成らない。これに は種々の考え方が存在し、この校訂作業そのものが研究であると言える。

本文テキストに含まれる字形をともなった外字が決定されると次に外字処理が問題になる。この問題を 解決するために、以下に示すような手法が考えられる。

- (1) 必要となる外字のすべてについて、外字エディタを用いて作成する。基本ソフトウェア(0S)に依存した登録外字数の最大値に注意しなければならない。
- (2) 外字の1字ごとに識別子を付加し、本文テキストには識別子を用いて入力する。識別子と字形の対応テーブルで正しい字形が得られる。アルファベットと数字の組み合わせによって2バイトで表現する「赤嶺コード」が例である。
- (3) 外字の1字ごとに字形のイメージを本文テキストに張り付ける。花園大学国際禅学研究所のウルス アップ氏、クリスティアン・ウイッテアン氏による IRIZ 漢字ベースの方式で、MS Word 上では外字 イメージを本文テキストに張り付け、コード "&C3-5043;" のようなコードを付加する。通常このコ ードを非表示にしておく。
- (4) 外字の1字ごとにその外字を形成する部分品を "{"や"}"で囲み、本文テキスト中に埋め込む。例えば "{金+平}"のように表し、本文テキストに埋め込む。

外字処理は、主に以上のような方式が考えられる。パーソナルコンピュータの日本語シフト JIS を基準 にプラットホームを考えると、JIS第1水準、第2水準に含まれない多くの外字を作成しなければならな い。第一集の校正作業では、約500字が必要になることが判った。したがって、作成が必要となる字数か らWindows版の最大外字登録可能数1,800字に収まると判断され、また今後の流通などを考え、前述の(1) の方式を採用することとし、Windows95をプラットホームとしてテキスト処理できるように外字フォントフ ァイルを配布できるよう工夫した。外字パターンの作成にはIRIZ漢字ベースを使用している。

この外字ファイルを作成する手順は、つぎのとおりである。

(a) IRIZ 漢字ベースを用いて、JIS第1水準、第2水準に含まれないフォントを抽出する。

(b) 抽出したフォント (.bmp ファイル) を Windows3.1版 - 外字フォントファイルに登録する。登録は、 できる限り手間を省くため別に作成したプログラムを使用した。外字エディタ上で、クリップボードからの [張り付け]を使用しても登録できる。

(c) Windows3.1版 - 外字フォントファイル "USERFONT.FON" をフロッピーディスクに複写する。

(d) 上記の "USERFONT.FON" ファイルを配布し、Windows95 日本語版上で標準提供されている外字エディ タを使ってロードする。 以上の操作で、校正された本文テキストの外字は、Windows95 版 のアプリケー ション上で表示される。

IRIZ 漢字ベースは、Windows3.1 やWindows95 版上で動作する台湾政府の CNS コード (約48,000 字)を ベースに部首や総画数、四角号馬でフォントを検索することができるクリスティアン・ウイッテアン氏作成 のソフトウェアである。検索結果には、Unicode、JIS 等のコードや読み等の属性情報も表示される。

漢字ベースのフォントの替わりに使用される代替記号は、つぎのような形式である。

図1に示す "chan4" のフォントは、コード "&C3-5043;" で表される。最初の "&" と最後の ";" は、コードの始端と終端を表す区切記号であり、始端の次に表される "C"が CNS コードであることを示す。引き続く "3" などの英数字は分類指標である。続く "-" の後に16進数で表される4桁の数値列が漢字コードである。

(例) "&C0-425E;" 3桁目 0 - Big-5 コード コード: A440-C67E, C940-F9D5
"&C4-223A;" 3-4 - CNS レベルレ3-7 コード: 2121-7C51
"&CY-2134;" X,Y - X: IRIZ 予約、 Y:一般利用可
"&U-4E00;" 2桁目 U - Unicode

図1に示すフォントの検索結果は、[Copy]ボタンをクリックすることにより、MS Word (Ver.6) の編集画 面上に張る付けられる。これは、漢字ベースの中で提供されている漢字ツールに CEF2BMP マクロが用意 されている。このマクロにより、文字パターンはビットマップ・ファイルに変換される。

|                                            | Press 1                                                            | . 0 to select. < and > t               | 🔀 🔀 🖗 🗷                 | 10 🐂 🎕            |
|--------------------------------------------|--------------------------------------------------------------------|----------------------------------------|-------------------------|-------------------|
| <u>Key:</u> ()32                           | <b>墽</b> 壉墿坝                                                       | <u>東殿</u> 聖                            | <b>壆</b> 撼り             | 詹解 <sup>™</sup> ™ |
|                                            | IRIZ KanjiBase (c) IRIZ Hanazono                                   | University Kyoto                       | $[a, a^{\overline{1}}]$ | որութերու         |
| 山舟                                         | Copy  < < > >  Goto                                                | N <u>e</u> w Pinyin P <u>r</u> eferenc | es Quit                 | <u>1 11111K/F</u> |
| <br>//<br>//////////////////////////////// | Character Information<br>Radical 32<br>Stroke Count 13 Cangile (7) | NCR                                    | nformation              | ad Thir           |
| 17504                                      | <u>I</u> otal Strokes 16 <u>4</u> Comer 47                         | 160 FaiEast                            | nd .                    | ThinkP            |
| Chan4                                      |                                                                    | Code Info<br>Unizode<br>Jis<br>CCCII   | 23763D                  | ad Thir           |
|                                            |                                                                    |                                        | unsi ad                 | ThinkP            |
| ad T                                       | hinkPad Thi                                                        | inkPad                                 | <u>ThinkP</u>           | ad Thir           |
| <u>IninI</u>                               | kPad Thinkl                                                        | Pad Thi                                | inkPad                  | ThinkP            |
| ad T                                       | 外字工ディタ Large Pointer                                               |                                        | <u> (ThinkP</u>         | nd Thủ            |

図1 IRIZ 漢字ベースによるフォント検索例(部首番号032:「土」)

図1において、フォントの検索結果のウインドウ上で表示されている字形をダブルクリックすることにより、文字パターンがクリップボードに複写される。これを他の図形処理アプリケーションや Windows に標準提供されている外字エディタに[張り付け]ることによって、文字パターンが抽出できる。

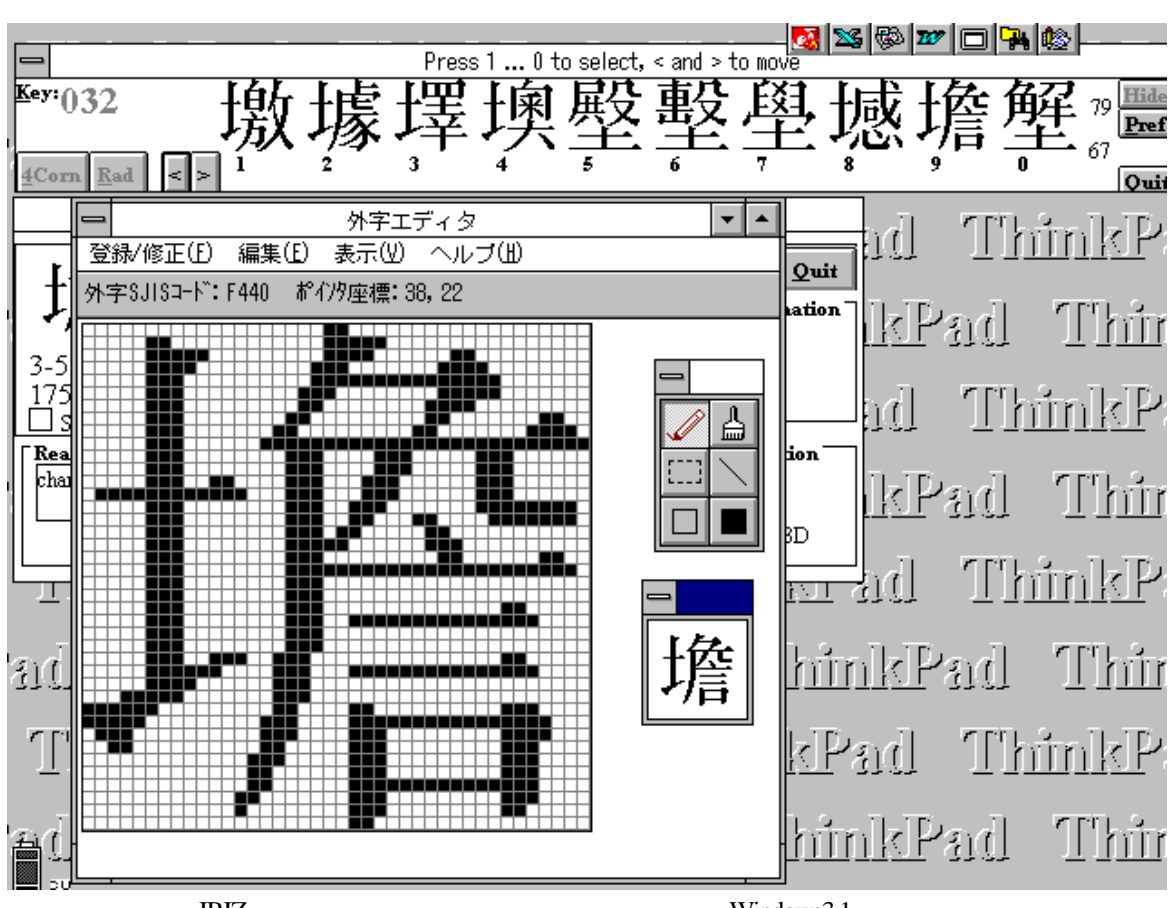

図2 IRIZ 漢字ベースの文字パターンを外字エディタ(Windows3.1)に張り付け

図2において、外字エディタ上にペーストされた文字パターンの状況を示し、シフトJIS コード "F440"の 文字パターンとして編集している例である。

この文字パターンの登録作業を必要な外字すべてについて行い、保存する。この後、ディレクトリ C:¥Windows の下にあるフォント・ファイル "USERFONT.FON" をFD ディスク等に取り出す。なお、 本登録作業は、Windows3.1 上で行うことである。